●●●ファイル内容について●●●

本ダウンロードファイルには以下のファイルが含まれています。 E\_ESCP21 INF 1,688 95-10-20 4:00 README WRI 903.424 96-01-24 3:10

サブディレクトリ内 WIN95 <DIR> +-- E\_ESCP21 DR\_ 6,095 95-10-20 4:00

●●●取扱い説明書について●●●

本ダウンロードファイルには、取扱い説明書は含まれておりませんので、 ご了承のほどお願いいたします。インストール方法については以下の記載を ご参照くださるようお願いいたします。 ドライバの各種設定項目についての説明は、ドライバ画面内のヘルプを 参照してくださるようお願いいたします。

●●●DLLファイルについて●●● 本ダウンロードファイルには、ドライバの動作に必要な DLLファイルは 含まれておりません。以下のインストール手順に従ってインストール してください

●●●インストール方法●●● (1)フォーマット済みのフロッピーを用意します。

(2)ダウンロードしたファイルを解凍します。

(3)(2)で解凍したファイルを(1)で用意したフロッピーにコピーします。

(4)スタートボタンをクリックし、「設定」「プリンタ」を選びます。

(5)「プリンタ」のウインドウから、「プリンタの追加」をダブルクリックします。

(6)プリンクウィザート、の画面が表示されますので、接続形態等を選ぶと、プリンタ機種名の ウィンドウが表示されますので、「ディスク使用」のボタンをクリックします。

(7)「フロッピーディスクからイレストール」のウィンドウが表示されますので、解凍ファイルを 入れたフロッピーディスクのドライブ名を入力し、「OK」ボタンをクリックします。

(8)プリンタ機種名のウィンドウが表示されますので、ご使用のプリンタに適合する ドライバを選択し、「次へ」のボタンをクリックします。

(9)ポートの選択画面が表示されますので、お使いのポートを選択したのち、「次へ」を クリックします。

「プリンタの名前付け」「テストページ印刷の有無」の選択画面が順次表示されますので、 お使いの状況に合わせて選択し、「完了」ボタンをクリックすると、ファイルの コピーが始まり、以下のダイアログが表示されます。

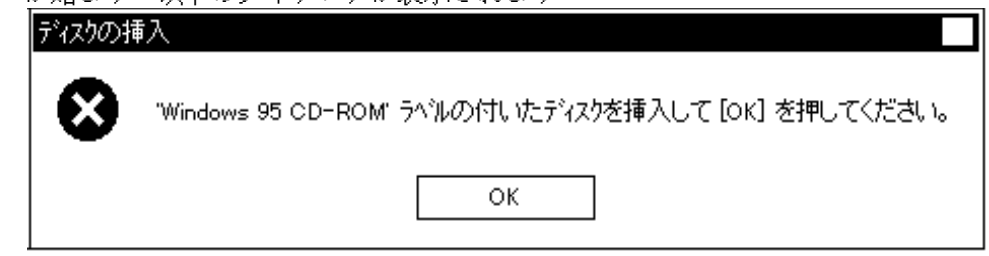

(10)Windows 95 CD-ROM を入れ、「OK」ボタンをクリックすると以下のダイアログが 表示されます。

| ファイルのコヒ <sup>゙</sup> ー                                    | ×               |
|-----------------------------------------------------------|-----------------|
| - Windows 95 CD-ROM 上のファイル<br>_+ DMCOLOR.DLL が見つかりませんでした。 | ОК              |
| <br>Windows 95 CD-ROM を選択したドライブlこ<br>入れて、[OK] を押してください。   | ++>til          |
|                                                           | 뇻7°( <u>s</u> ) |
| ファイルのコピー元( <u>0</u> ):<br>                                | 詳細(型)           |
| o:¥ ▼                                                     | 参照( <u>B</u> )  |

(11)Windows 95 CD-ROM を入れたドライブ名を入力し、「参照」ボタンをクリックします。

| ファイル名(N):<br>DMCOLOR.DLL;win95_17.cab | 7ォルダ(E):<br>c:¥<br>        | ск<br>ОК<br>++у\tell<br>ネットワーク( <u>E</u> ) |
|---------------------------------------|----------------------------|--------------------------------------------|
|                                       | ריקלס"( <u>∨</u> ):<br>o:▼ |                                            |

(12)Windows 95 ファイルが含まれているディレクトリをクリックし、「OK」ボタンを クリックします。

| ファイル名(N):    | フォルタ*( <u>E</u> ): | ОК        |
|--------------|--------------------|-----------|
| win95_17.cab | f:¥win95           |           |
| win95_17.cab |                    |           |
|              |                    | ネットワーク(F) |
|              |                    | <u></u>   |
|              |                    |           |
|              |                    | $\vdash$  |
|              | L=/¬%A             |           |
|              | ► 71 / <u>\</u> /. | —         |
|              | £                  | ▼         |

| ファイルのユビー                                                   | ×                  |
|------------------------------------------------------------|--------------------|
| - Windows 95 CD-ROM 上のファイル<br>_+J DMCOLOR.DLL が見つかりませんでした。 | OK I               |
| ——<br>Windows 95 CD-ROM を選択したドライブlこ<br>入れて、[OK] を押してください。  | ++>t               |
|                                                            | 뇻7°( <u>s</u> )    |
| ファイルの北゚ー元( <u>c</u> ):                                     | 詳細(D)              |
| F:¥WIN95 ▼                                                 | <br>参照( <u>B</u> ) |

(14)ファイルのコピーが再開され、新しいプリンタドライバが追加されます。

**1996年1**月 エプソン販売株式会社